- 1) Ir a Sede Electrónica UV
- 2) Entrar en "mis trámites"
- 3) Para poder ver su expediente y aceptar su beca el/la estudiante debe entrar en el apartado de 'Historial de expedientes'
- 4) Identificar su expediente UV\_RI\_EP23\_XXXXX y pulsar sobre el icono del papel y lápiz.
- 5) Cumplimentar los datos de cuenta bancaria y persona de contacto.

| ← → C 🔒 webges.uv.e         | s/uvEntreuWeb/     | #/tramita/1     | 4/171?u         | 1=listaNotificacione | esPorUsu.jsp   |                      |            |             |                  | Ŀ                      |       | *             |     |
|-----------------------------|--------------------|-----------------|-----------------|----------------------|----------------|----------------------|------------|-------------|------------------|------------------------|-------|---------------|-----|
| Nicio - PubMed - N 📴 Inicio | Guardar er         | n RefWorks      | Cóm             | o preparar el e 🥝    | Guía con más o | le 80 🗾 Digital P    | hotog      | raphy 🚮 Apr | ende Cine   Curs | Log In « FIFA          | Medic |               |     |
|                             | Dades<br>personals | Histo<br>d'expe | orial<br>dients | Notificacions        | Document       | s Portafirmes        |            | Rebuts      | Anotacions       | Cercador<br>de tràmits |       | _<br>LLY<br>× | >   |
| Mostrar 10                  | ✓ notificacio      | ns per pàgi     | ina             |                      |                |                      |            |             |                  | Cerca                  | ir:   |               |     |
| Sol·licitud                 | ≎ E                | nviat           | *               | Llegir requerim      | ient           | Llegit               | ¢          | Caduca      | Atendre          | Data limit             | Ates  | Ŷ             | Ad  |
| UV-RI_EP22-2061839          | 29/04/2022 13:46   |                 |                 | 4                    | 1              | 29/04/2022 13:51     |            | 29/04/2022  | 9                |                        |       |               |     |
| UV-DEVTAS-1924921           | 01/12/2021 12:15   |                 |                 | <b>a</b>             | (              | )1/12/2021 12:33     | 11/12/2021 | 9           |                  |                        |       |               |     |
| UV-DEVTAS-1506961           | 16/11              | /2020 09:1:     | 2               |                      |                | 16/11/2020 12:02     |            | 26/11/2020  | 0                |                        |       |               |     |
| UV-RI ERAF20-1391892        | 15/07/2020 14:49   |                 |                 | ¥ 16/07/2020         |                |                      |            | 14/08/2020  | 0                | 16/07/                 |       | 020           |     |
| UV-RI_ERA20-1044808         | 14/05              | /2019 13:4      | 0               |                      | N              | otificación sin leer | ŗ          | 13/06/2019  | ×                |                        |       |               |     |
|                             | Mostrant           | 1 a 5 de 5      | files           |                      |                |                      |            |             |                  |                        |       | н             | • 1 |
|                             |                    |                 | ١               | Notificacions e      | en les qua     | ls l'usuari és       | inte       | rvinent     |                  |                        |       |               |     |

|                                             |                                            | Datos<br>personales | His<br>exp | torial de<br>edientes | (<br>C | ficaciones Documentos | s f | Portafirmas Recibo                   | S | Anotacion | es Bu<br>de 1 | scador<br>trámites | Salir |          |
|---------------------------------------------|--------------------------------------------|---------------------|------------|-----------------------|--------|-----------------------|-----|--------------------------------------|---|-----------|---------------|--------------------|-------|----------|
| Mostrar 20 🗸                                | <ul> <li>solicitudes por página</li> </ul> |                     |            |                       |        |                       |     |                                      |   |           |               | Buscar.            |       |          |
|                                             | Descripción                                |                     | ٥          | Fecha                 | •      | Sol·licitud           | ٥   | Fase                                 |   | o Acuse   | Resol.        | Fecha Resol        | . A   | Accione  |
| Beca Jóvenes Investigadores                 |                                            |                     |            | 11/03/2021<br>15:50   | U      | V-RI_BJI-1530944      |     | Concedido-Pendiente de<br>Aceptación |   | 2         |               |                    |       | Acciones |
| Solicitud para alumnos de movilidad entrant | tes                                        |                     |            | 04/03/2021            | U      | V-RI_APFORM21-15308   | 07  | Fase número:7                        |   | 2         |               |                    | -     | Acciones |
| Expediente Erasmus Prácticas 2020-2021      |                                            |                     |            | 05/02/2021<br>13:16   | U      | V-RI_EP21-1530322     |     | Finalización OK                      |   | 2         | R             |                    | 5     | Acciones |
|                                             |                                            |                     |            |                       |        |                       |     | 10,000,000,00                        |   |           |               |                    |       |          |
| UV-RI_ERA20-1044808                         | 14/05/2019 13:40                           |                     | 0          |                       | _      | Notificación sin leer |     | 13/06/2019                           | X |           |               |                    |       |          |
|                                             | Mostrant 1 a 5 de 5 files                  |                     |            |                       |        |                       |     |                                      |   |           |               |                    | н 4   | 1        |
|                                             |                                            | Notificac           | ions       | s en les              | qu     | als l'usuari és i     | nte | ervinent                             |   |           |               |                    |       |          |